Od letošního školního roku rozšiřujeme kvalitu komunikace mezi školou, žákem a rodiči zavedením ŠKOLNÍ ONLINE POKLADNY /ŠOP/, která je součástí Školního programu.

Slouží k přesné evidenci finančních prostředků, které zákonný zástupce svěřil škole ve formě zálohy na čerpání plateb za různé akce ... pracovní sešity, kino, divadlo, výlety, lyžařské, plavecké, jazykové kurzy, apod.

Škola už **NEBUDE přijímat platby v hotovosti** ( transparentnost v oblasti financí vyžadují nejen zřizovatelé, ale často i sami rodiče).

Zálohy budou rodiči zasílány bezhotovostně z bankovního účtu.

K zaslání zálohy do ŠOP není nutné ELEKTRONICKÉ bankovnictví. Pokud nemá rodič bankovní účet, je možné zálohovou částku poslat i **SLOŽENKOU** nebo **SLOŽIT V BANCE**. Platební údaje k bezhotovostní platbě - číslo účtu, specifický symbol a variabilní symbol - uvidíte vždy po přihlášení do Školního programu - online pokladny. <u>Vše vygeneruje systém</u> <u>při Vaší registraci.</u>

## Výhody:

Rodič má on-line náhled do Školní pokladny /podobný elektronickému bankovnictví / a má absolutní přehled o pohybu svých peněz. Pro plnohodnotné fungování pokladny je třeba sledovat zůstatek v pokladně (v případě poklesu zůstatku bude rodič informován stejně i třídní učitel, e-mailem).

Veškeré osobní údaje jsou považovány za přísně důvěrné a je s nimi nakládáno v souladu s nařízením Evropského parlamentu a Rady (EU) 2016/679 ze dne 27. 4. 2016 o ochraně fyzických osob v souvislosti se zpracováním osobních údajů a o volném pohybu těchto údajů a o zrušení směrnice 95/46/ES (obecné nařízení o ochraně osobních údajů) (dále jen "nařízení GDPR") .V žádném případě neposkytujeme údaje třetí straně. E-mailové adresy je využito pro identifikaci uživatele při registraci a zároveň jako komunikačního kanálu systému. Telefonní číslo slouží pouze jako jedinečný variabilní symbol pro platby. Tyto údaje získáme při Vaší registraci.

## Prvním krokem je registrace rodiče, kterou provedete podle níže uvedeného postupu:

- 1. Na internetu otevřete webovou stránku www.skolniprogram.cz/login
- 2. Kliknete na Registrace, pro registraci klikněte zde

| Přihlášení<br>Návod pro registraci si můžete stáhnout zde.                                                                                                    |                              |  |  |  |
|----------------------------------------------------------------------------------------------------|------------------------------|--|--|--|
| Pro registraci kliknëte zde.                                                                                                    | Pro registraci klikněte zde. |  |  |  |
| K registraci můžete použít Vaše oblíbené služby níže, pokud u nich máte účet.<br>V registračním formuláři pak budou předvyplněné položky jméno, příjmení a email. |                              |  |  |  |
| f Registrovat přes Faceboo<br>G+Registrovat přes Google                                                                                                    | vk                           |  |  |  |

3. Zadejte ID školy, zadáte číslo 46271074, objeví se vám Základní škola Šaratice, dáte vybrat

| D        | Název školv    |                                                   | Adresa             |        |
|----------|----------------|---------------------------------------------------|--------------------|--------|
| 46271074 | Základní škola | a mateřská škola Šaratice, příspěvková organizace | Náves 96, Šaratice | vybrat |

4. Vyplníte tabulku (bílé řádky svými osobními údaji, do žlutých řádků zapíšete jména svých dětí, které navštěvují naši školu). Po vyplnění kliknete zaregistrovat.

| Registrace Ponechte NE                                      |                                                                                                    |
|-------------------------------------------------------------|----------------------------------------------------------------------------------------------------|
| Základní žkol                                               |                                                                                                    |
| Zakiadni skola a materska skola Sarat                       | ice, prispevkova organizace                                                                                    |
| Zaměstnanec škovne 🗸                                        |                                                                                                    |
| Titul před                                                  |                                                                                                    |
| Jméno                                                       | *                                                                                                    |
| Příjmení                                                    | *                                                                                                    |
| Titul za                                                    |                                                                                                    |
| Mobil                                                       | * Zadejte jen 9 čísel bez předvolby a bez mezer! Mobilní telefon slouží pro vygenerování variabilního symbolu. |
| Email                                                       | * Bude vaše přihlašovací jméno - sem Vám přijde žádost o potvrzení registrace!                                 |
| Heslo                                                       |                                                                                                    |
| Znovu heslo                                                 | *                                                                                                    |
|                                                             |                                                                                                    |
| Do formuláře níže zadejte vždy nejprve celé PŘÍJMENÍ a pak  | IMÉNO všech svých děti (nezdrobnělé), které plní povinnou docházku na této škole - nezapomeňte na              |
| sourozence                                                  |                                                                                                    |
| Správnost zadání potvrďte výběrem ze seznamu. Pokud se Vaše | dítě v seznamu neobjeví, kontaktujte svojí školu.                                                              |
| 1. dítě ?                                                   |                                                                                                    |
| 2. dítě ?                                                   |                                                                                                    |
| 3. dítě ?                                                   | The second second                                                                                              |
| 4. dítě ?                                                   |                                                                                                    |
| 5. dítě ?                                                   |                                                                                                    |
| Zaregistrovat pět                                           |                                                                                                    |
|                                                             |                                                                                                    |

- 5. Registraci potvrdíte ve zprávě, která Vám přijde na emailovou adresu, kterou jste uvedli.
- 6. To je z Vaší strany vše. Registrace bude ukončena schválením třídním učitelem Vašich dětí.